# Summon Search Tool

Module 5

# **Table of Contents**

Opening Summon

- Search/Preview features
- Accessing full text articles & books
- Export, print and email options
- Refine search options

# What is Summon?

- Summon is Google-like search engine that provides fast, relevancy-ranked results:
  - Enter the search terms into a single search box or select Advanced Search options from the results page
  - Refine (limit) results by criteria such as date, subject, academic journals and other options
  - View results, and link directly to full text or more details
  - Contains links to ARDI resources in e-journals and e-books.

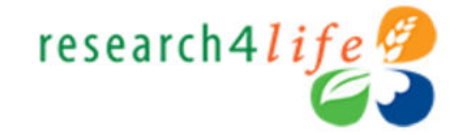

Type in user name and password exactly as provided by your institution. Passwords are case-sensitive. Click *Login*.

Note: To have access to the full test articles and ebooks, you must properly login.

| ≠ ≜      |
|----------|
|          |
| ≁ ≙      |
|          |
| <b>*</b> |
| LOGIN    |
|          |

WORLD INTELLECTUAL PROPERTY ORGANIZATION

☆

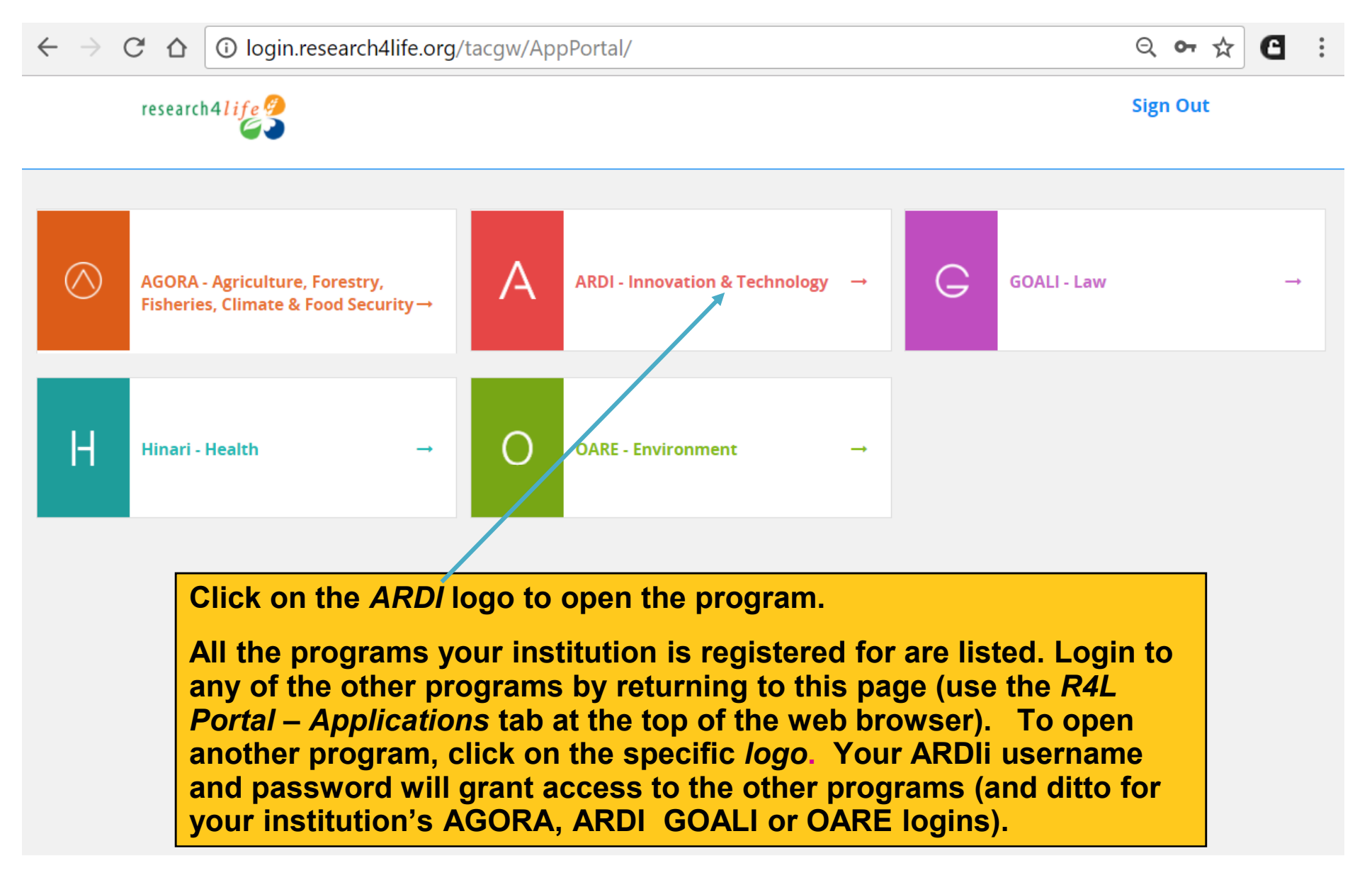

© 2018 Research4Life

## Access to Full-text Articles from SAML Publishers

- Elsevier, Oxford University Press, Springer, Thieme and Wolters Kluwer – Lippincott, Williams & Wilkins use the SAML authentication system.
- For access to full-text articles via Hinari/Summon (Google Scholar and Hinari/ PubMed), a journal from these publishers needs to be opened in Hinari prior to opening the specific programs.
- Go to the ARDI first page (<u>http://www.wipo.int/ardi/en/</u>) open Module\_5\_Appendix and follow the instructions.

| → C û login.research4life.org/tacsgr0ardi_wipo_int/content/en/journ                                                                                                    | als.php                              |                                                                                                    |                                                        | ବ 🕁 🕒                                                   |
|----------------------------------------------------------------------------------------------------|--------------------------------------|----------------------------------------------------------------------------------------------------|--------------------------------------------------------|---------------------------------------------------------|
| ARDI<br>Research for Innovation                                                                                                    |                                      | Eng   عربي                                                                                                    | glish   Español   França<br>Logged in                  | is   Português   Русский<br>n from: <i>Test Account</i> |
| Content Home F                                                                                                    | ind by:                              | Subject                                                                                                    | Language                                               | Publisher                                               |
| Search inside ARDI full-text using Summon         Advanced search Country specific search         Journals collection         ABCDEFGHIJKLMNOPQRSTUVWXYZ         View complete list of journals         Books collection         ABCDEFGHIJKLMNOPQRSTUVWXYZ         View complete list of books         From the Constant of books         News | ontent<br>de AR<br>lote ti<br>ecific | Search         Databases for disc         Reference sources         Free collections         SELECT FRE         t page, ope         DI full-text         he option for sults. | covery<br>s<br>EE COLLECTION<br>en the<br>Using<br>or  | <b>T</b>                                                |
| Contact us                                                                                                    |                                      | ARDI is administer<br>The ARDI                                                                                                    | ed by the World Intellect<br>portal is hosted by the V | ual Property Organization<br>Vorld Health Organization  |

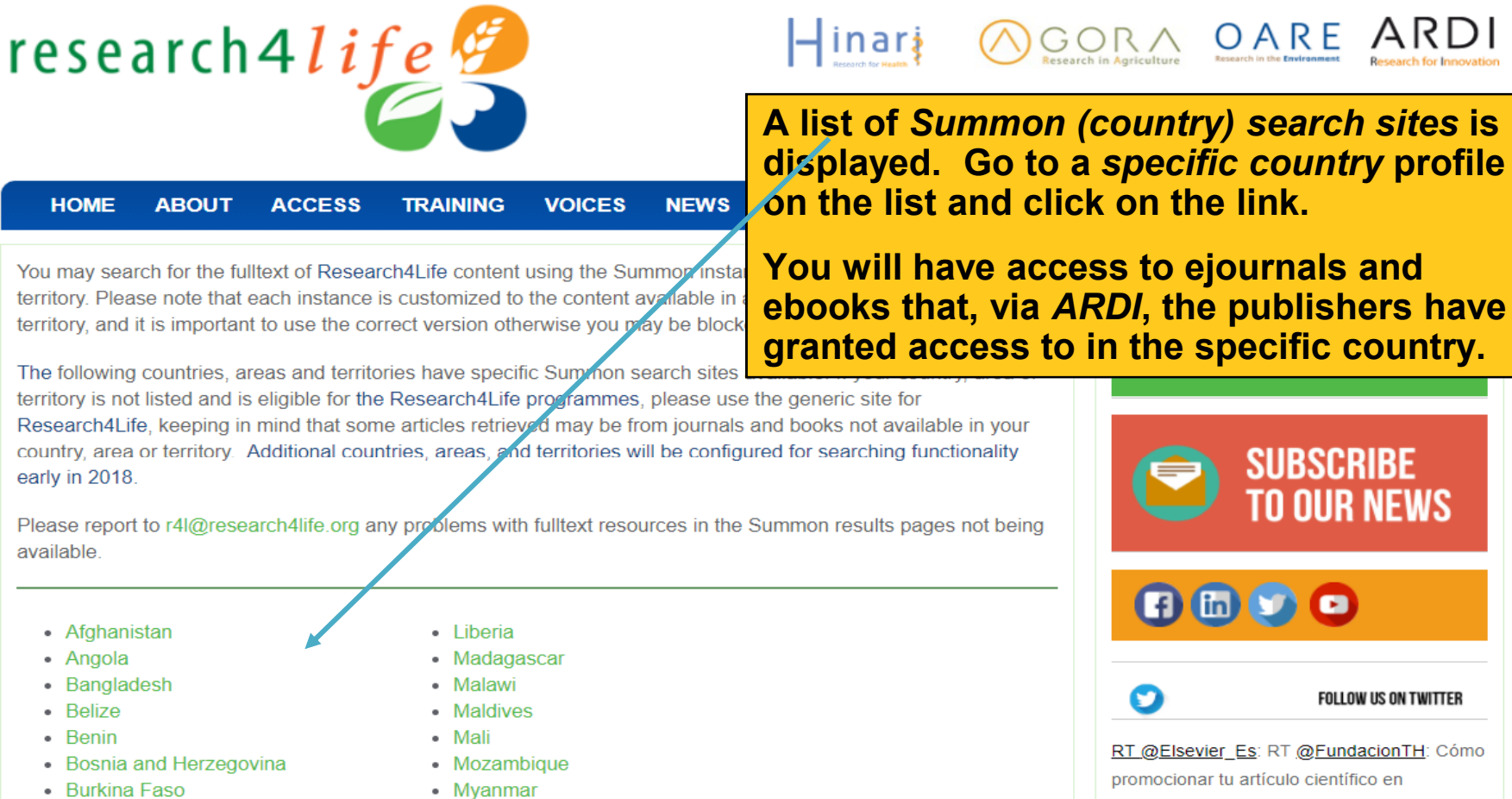

- Burundi
- Cabo Verde
- Cambodia
- Cameroon
- Central African Republic .
- Chad .
- Comoros

- Nepal
- Nicaragua
- Niger
- Nigeria Rwanda
- Sao Tome and Principe
- Senegal

| TO OUR NEWS                                                                                             |                                                                                                    |  |  |  |
|----------------------------------------------------------------------------------------------------|----------------------------------------------------------------------------------------------------|--|--|--|
| f 🛅 💟 🖸                                                                                                 |                                                                                                    |  |  |  |
| 0                                                                                                    | FOLLOW US ON TWITTER                                                                                                    |  |  |  |
| RT @Elsevier_Es<br>promocionar tu ar<br>#RedesSociales c<br>https://t.co/T103E<br>retweeted via Elsevie | : RT @ <u>FundacionTH</u> : Cómo<br>tículo científico en<br>con éxito #Ciencia<br><u>LINSv</u> vía <u>2 days ago</u><br>r <u>Es</u> |  |  |  |
| RT <u>@wileyresearc</u>                                                                                 | cher: Peer Review for Early                                                                                                    |  |  |  |

Career Researchers: Your Basic Questions Answered https://t.co/I2WHZ79Nn8

| Comoros                                                                                                    |                                                                                                    | 4                                                                                                    |
|----------------------------------------------------------------------------------------------------|----------------------------------------------------------------------------------------------------|----------------------------------------------------------------------------------------------------|
| <ul> <li>Congo</li> <li>Côte d'Ivoire</li> <li>Democratic Republic o</li> <li>Djibouti</li> <li>Equatorial Guinea</li> <li>Eritrea</li> <li>Ethiopia</li> <li>Fiji</li> <li>Gambia</li> <li>Ghana</li> <li>Guinea</li> <li>Guinea-Bissau</li> <li>Haiti</li> <li>Honduras</li> <li>Iraq</li> <li>Kenya</li> <li>Kiribati</li> <li>Kyrgyzstan</li> <li>Lao People's Democration</li> </ul> | <ul> <li>Senegal</li> <li>Sierra Leone</li> <li>Somalia</li> <li>South Sudan</li> <li>Sri Lanka</li> <li>Sudan</li> <li>Tajikistan</li> <li>Timor-Leste</li> <li>Togo</li> <li>Tokelau</li> <li>Tuvalu</li> <li>Uganda</li> <li>United Republic of Tanzana</li> <li>Vanuatu</li> <li>Viet Nam</li> <li>Yemen</li> <li>Zambia</li> <li>Zimbabwe</li> <li>Research4Life Summon General Use</li> </ul> | Answered <u>https://t.co/I2WHZ79Nn8</u><br><u>https://t.co/sT8faLe1mE 2 days ago retweeted via</u><br><u>wileyresearch4Life General</u><br>option – if your specific country<br>ot been listed. |
| NEWS                                                                                                    | MEDIA CENTER                                                                                                    | НОШ ТО                                                                                                    |

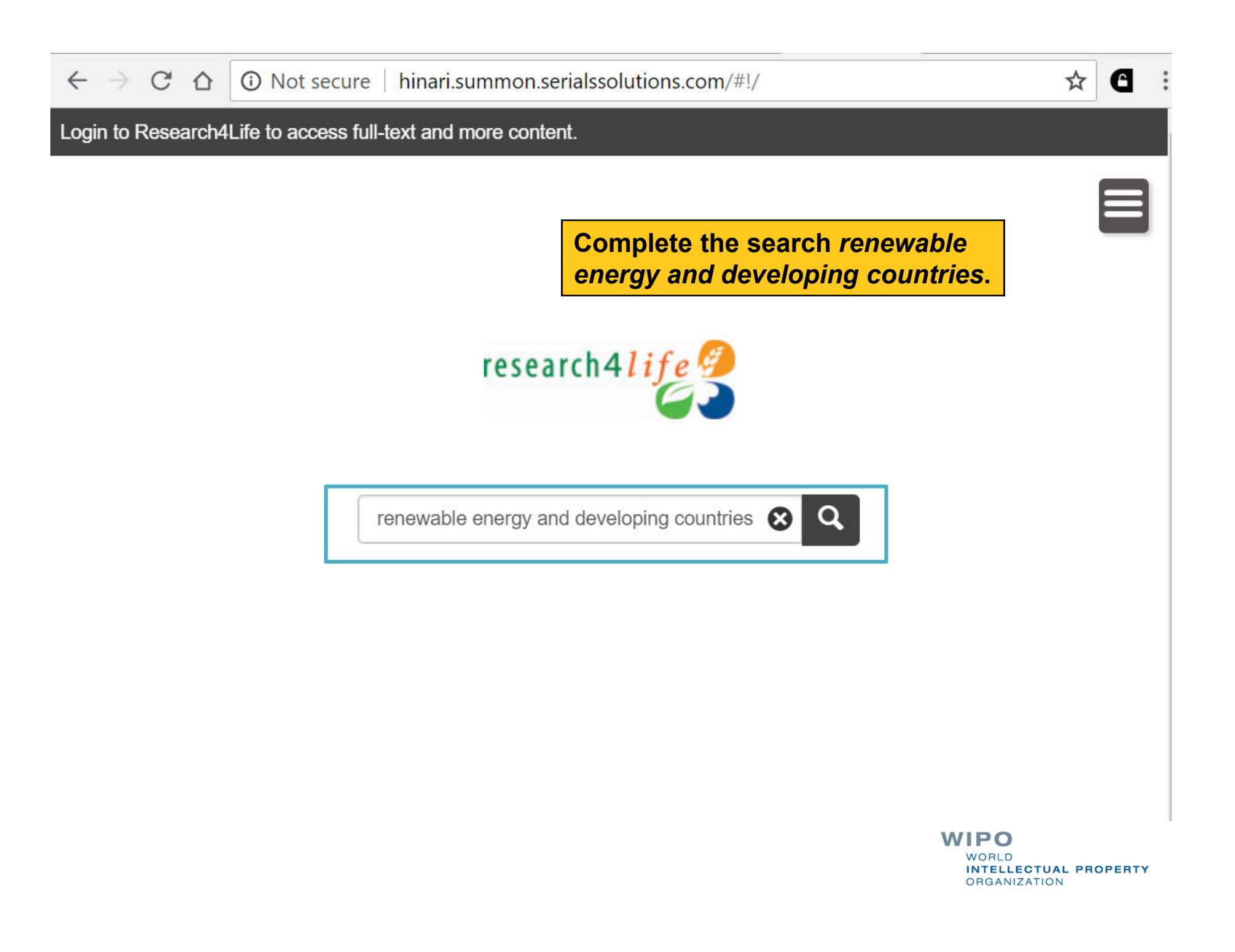

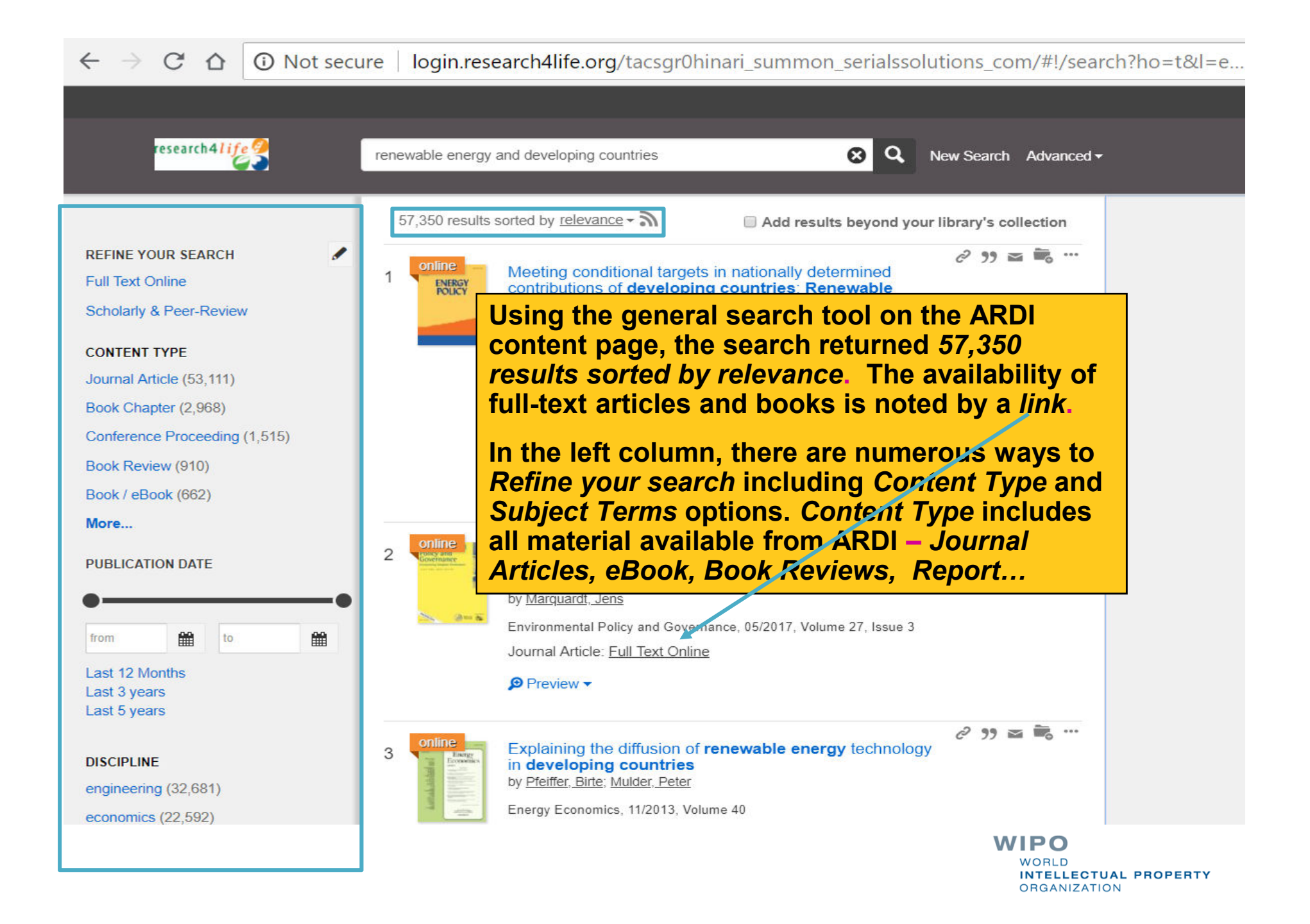

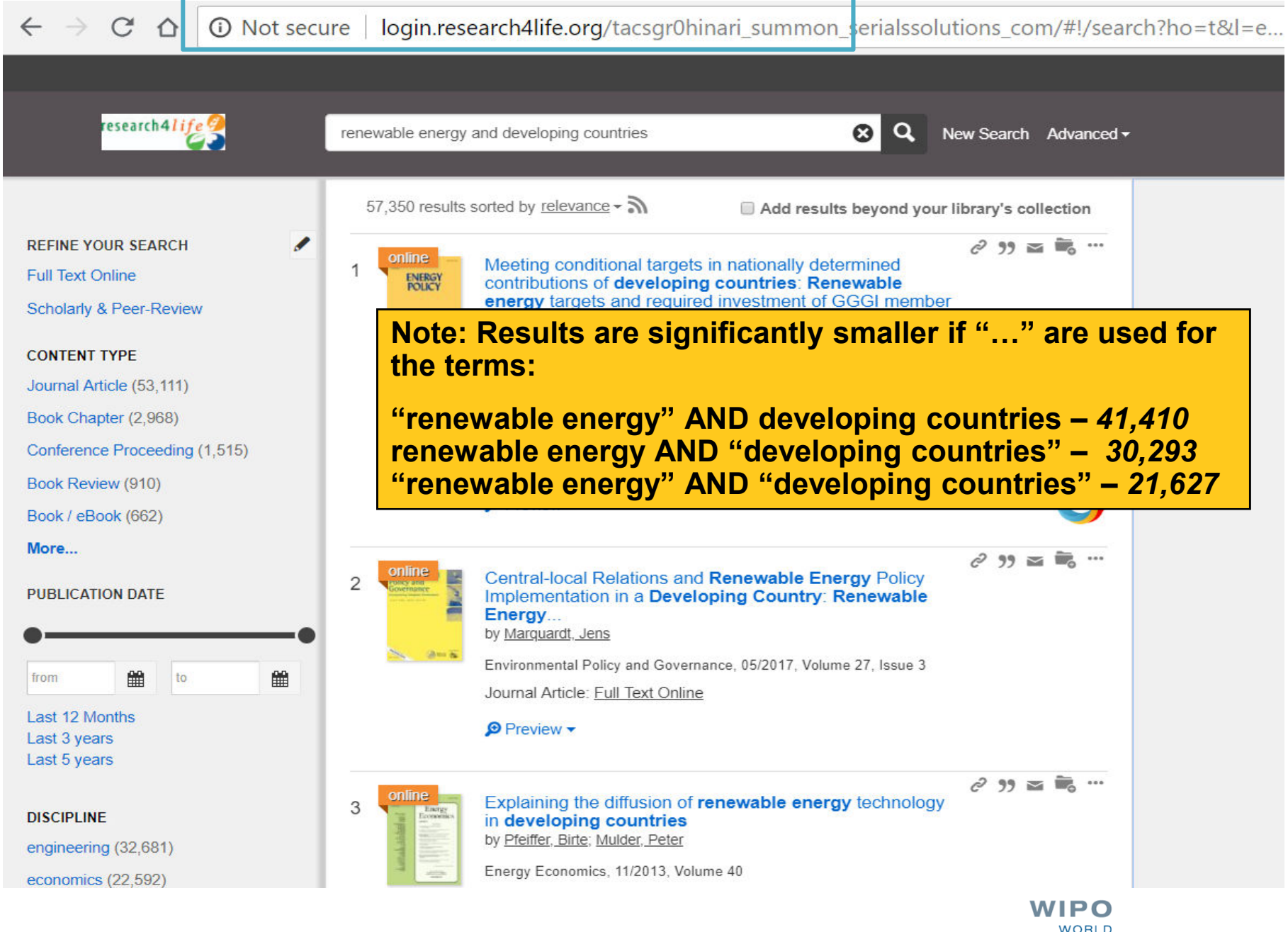

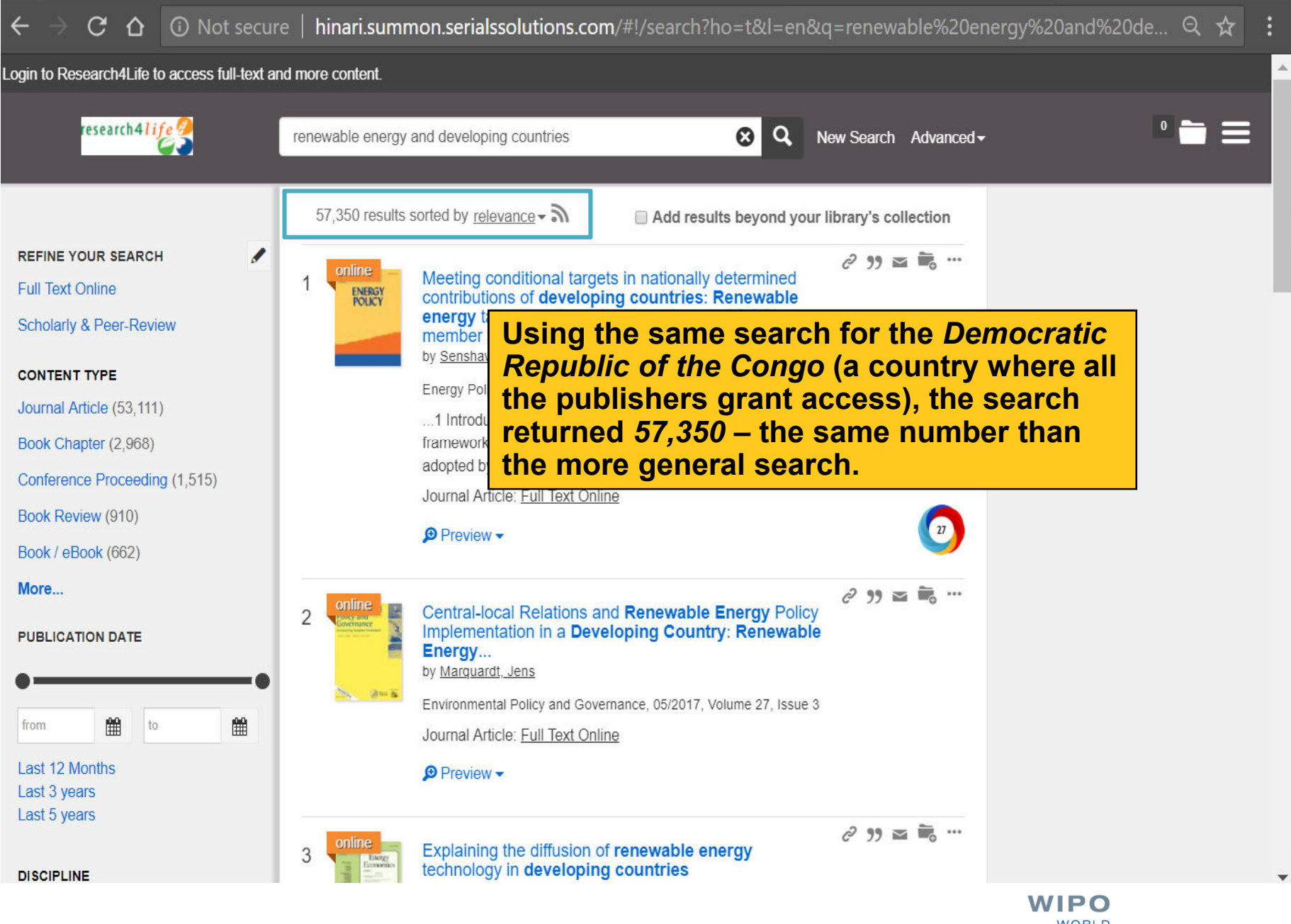

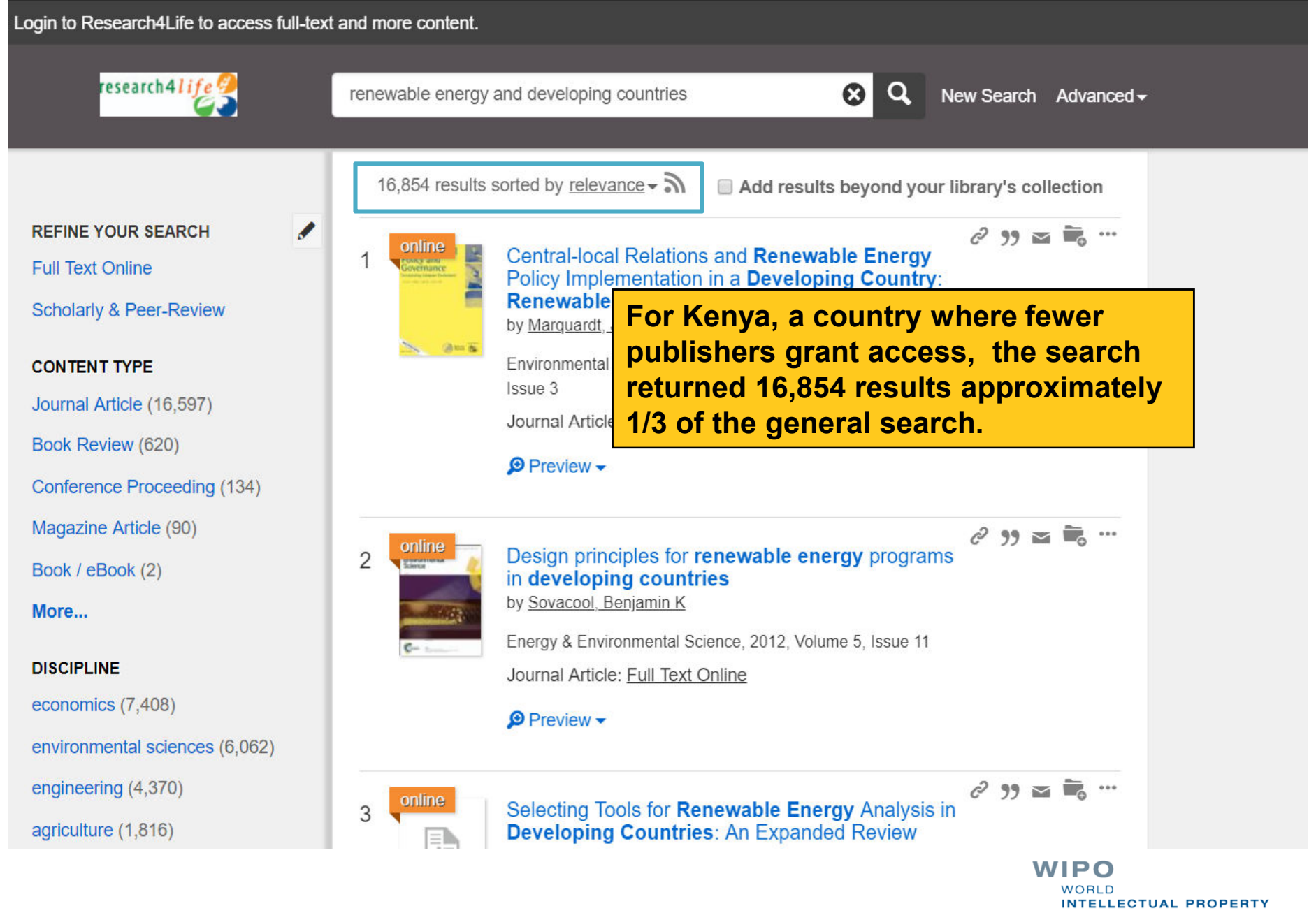

ORGANIZATION

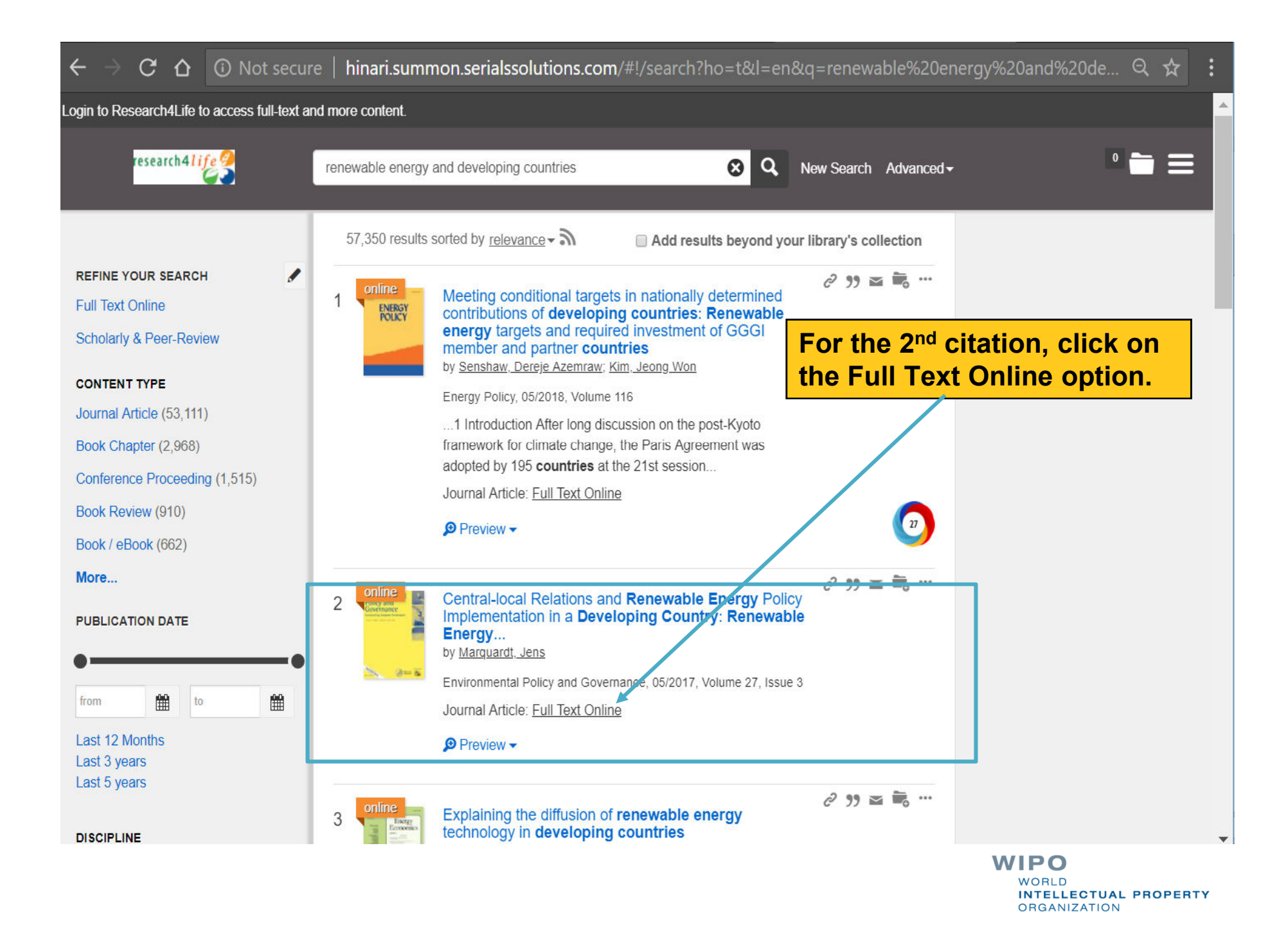

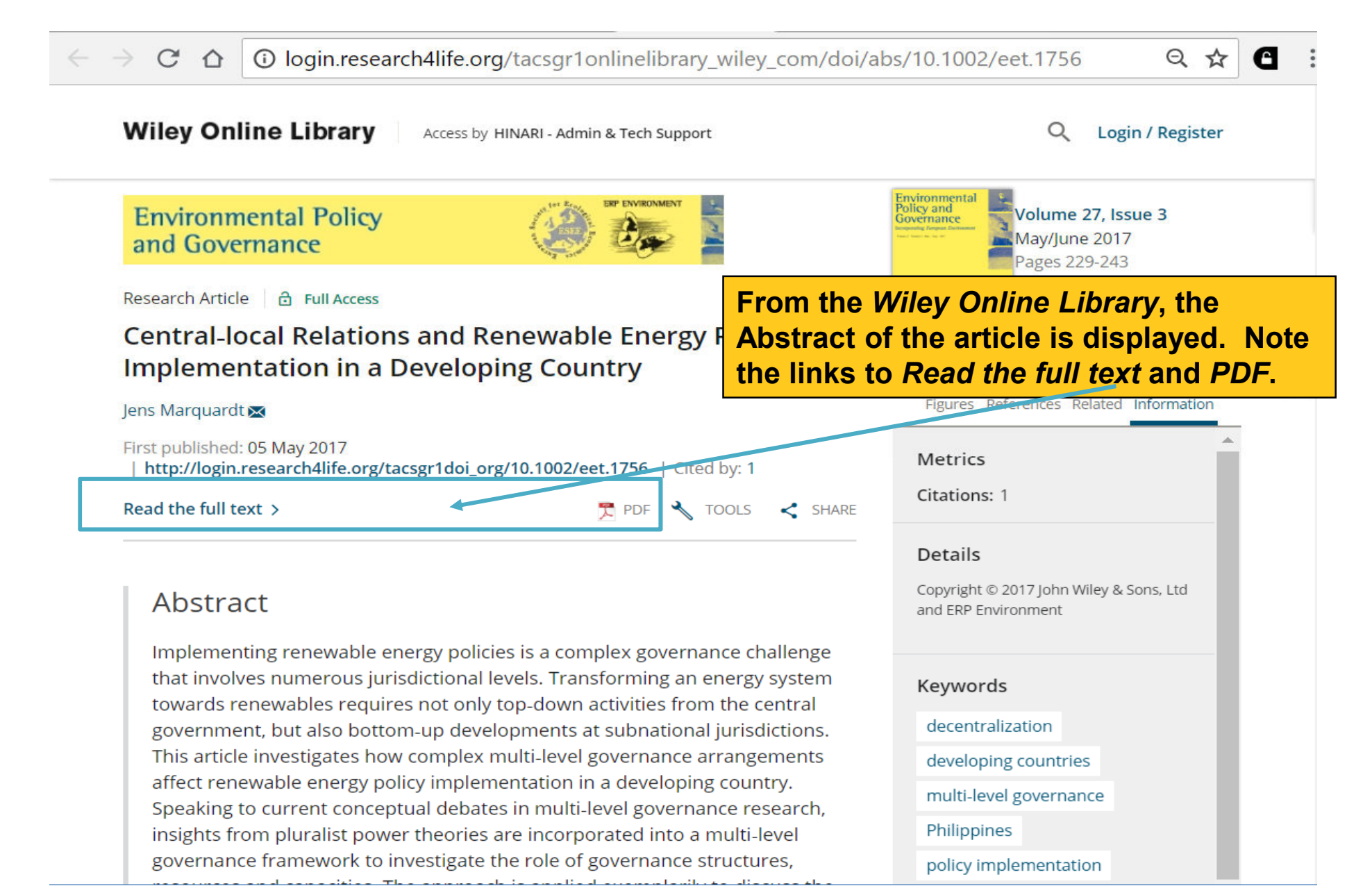

Environmental Policy and Governance Env. Pol. Gov. 27, 229–243 (2017) Published online 5 May 2017 in Wiley Online Library (wileyonlinelibrary.com) DOI: 10.1002/eet.1756 The *PDF* version of the article is displayed.

## Central-local Relations and Renewable Energy Policy Implementation in a Developing Country

Jens Marquardt<sup>\*</sup> Department of Political Science, Martin Luther University Halle-Wittenberg, Halle (Saale), Germany

#### ABSTRACT

C

Implementing renewable energy policies is a complex governance challenge that involves numerous jurisdictional levels. Transforming an energy system towards renewables requires not only top-down activities from the central government, but also bottom-up developments at subnational jurisdictions. This article investigates how complex multi-level governance arrangements affect renewable energy policy implementation in a developing country. Speaking to current conceptual debates in multi-level governance research, insights from pluralist power theories are incorporated into a multi-level governance framework to investigate the role of governance structures, resources and capacities. The approach is applied exemplarily to discuss the implement this law due to powerful local authorities. Political factors such as unclear responsibilities, conflicting regulations, weak local capacity, a lack of awareness for national intentions and missing consultation are identified as major obstacles for renewable energy policy implementation. Results are primarily derived from documents and qualitative expert interviews. Copyright © 2017 John Wiley & Sons, Ltd and ERP Environment

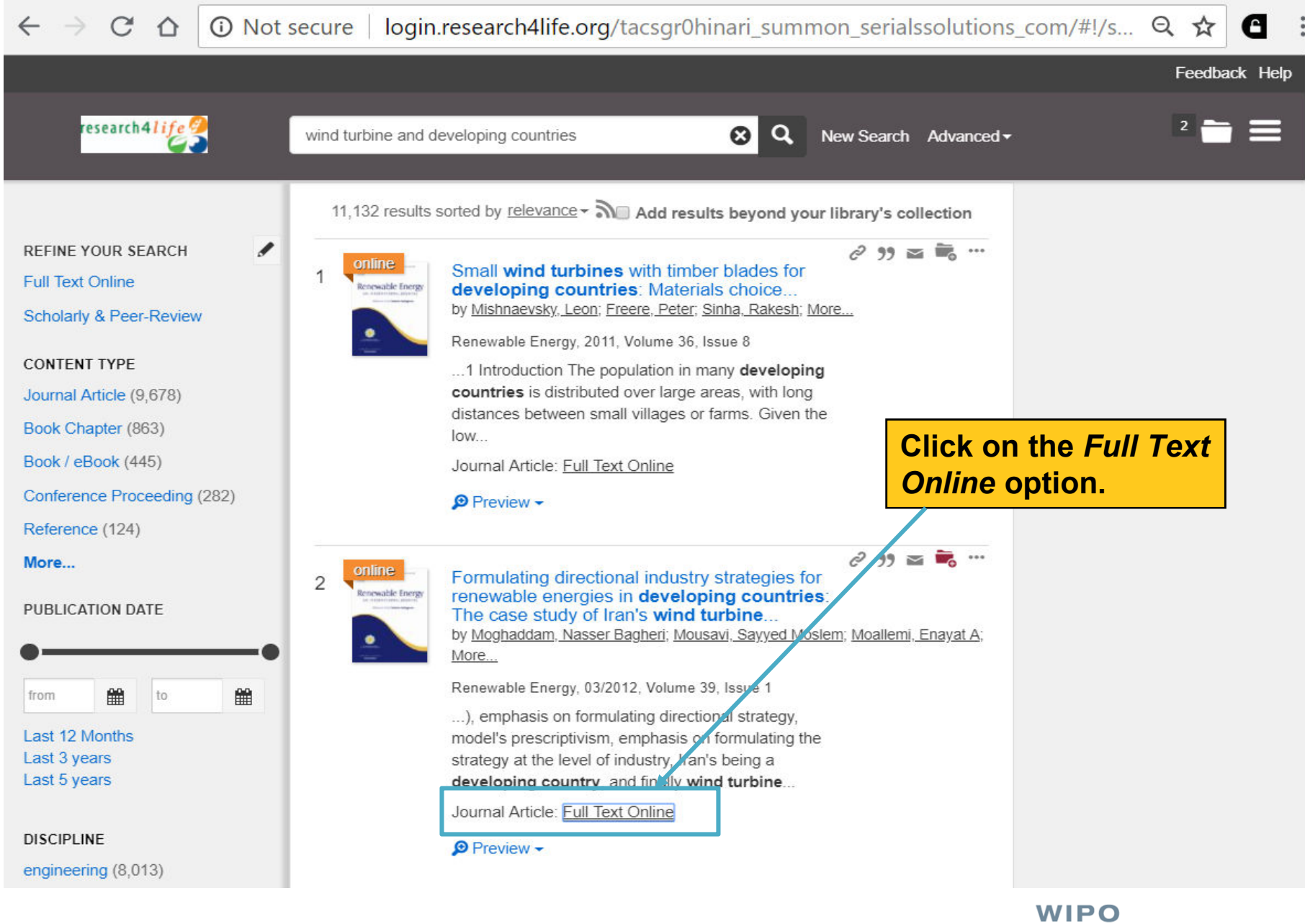

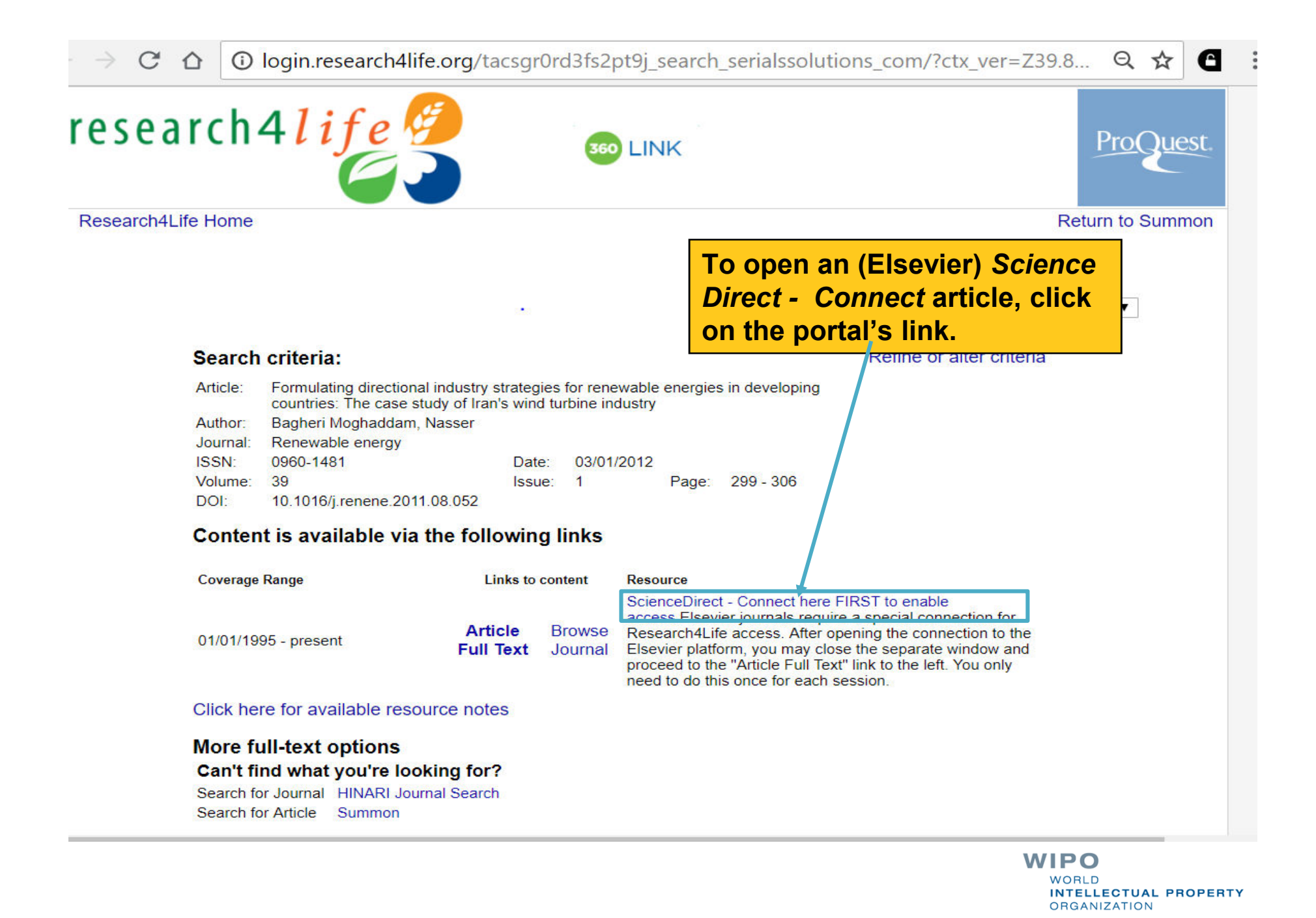

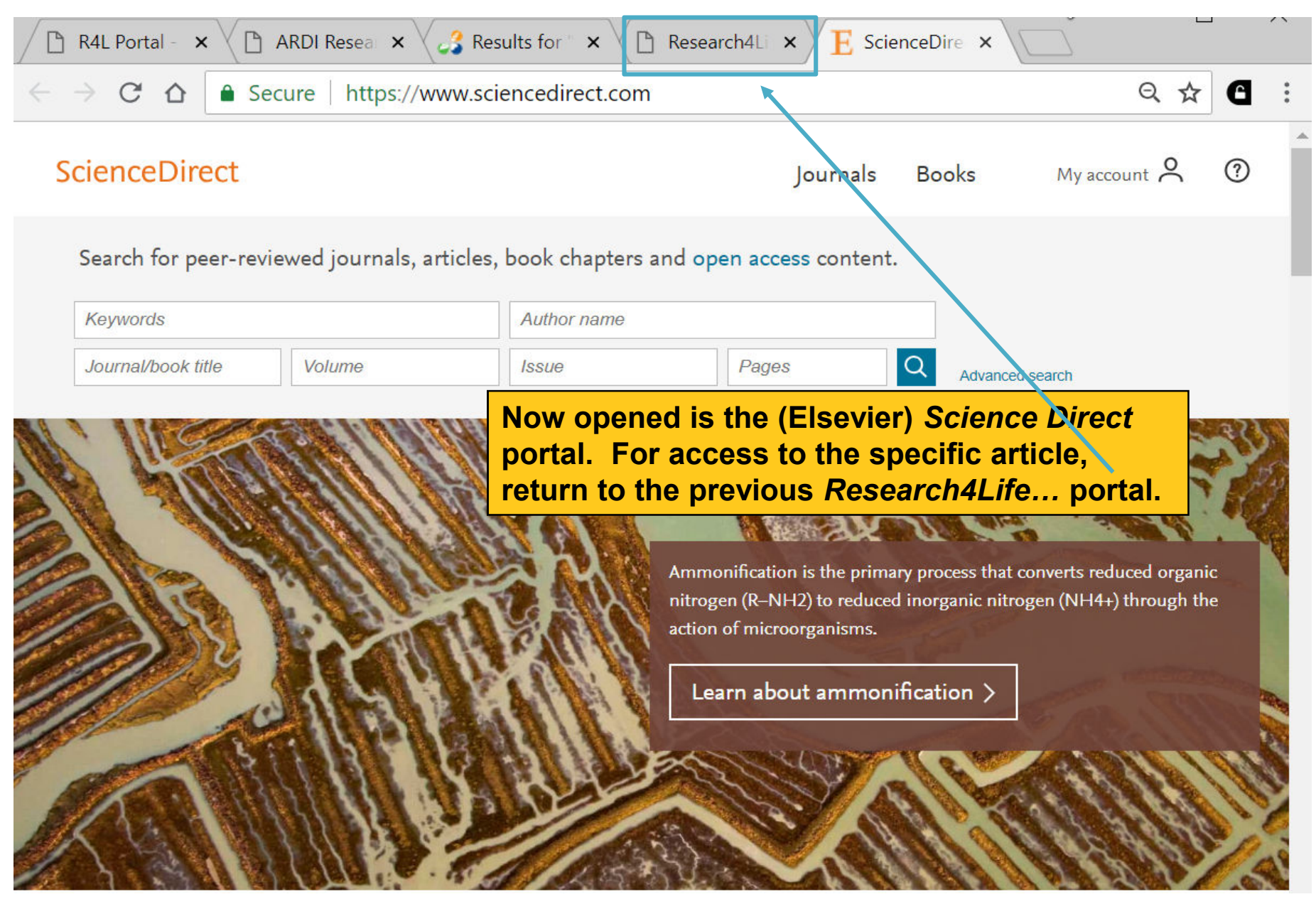

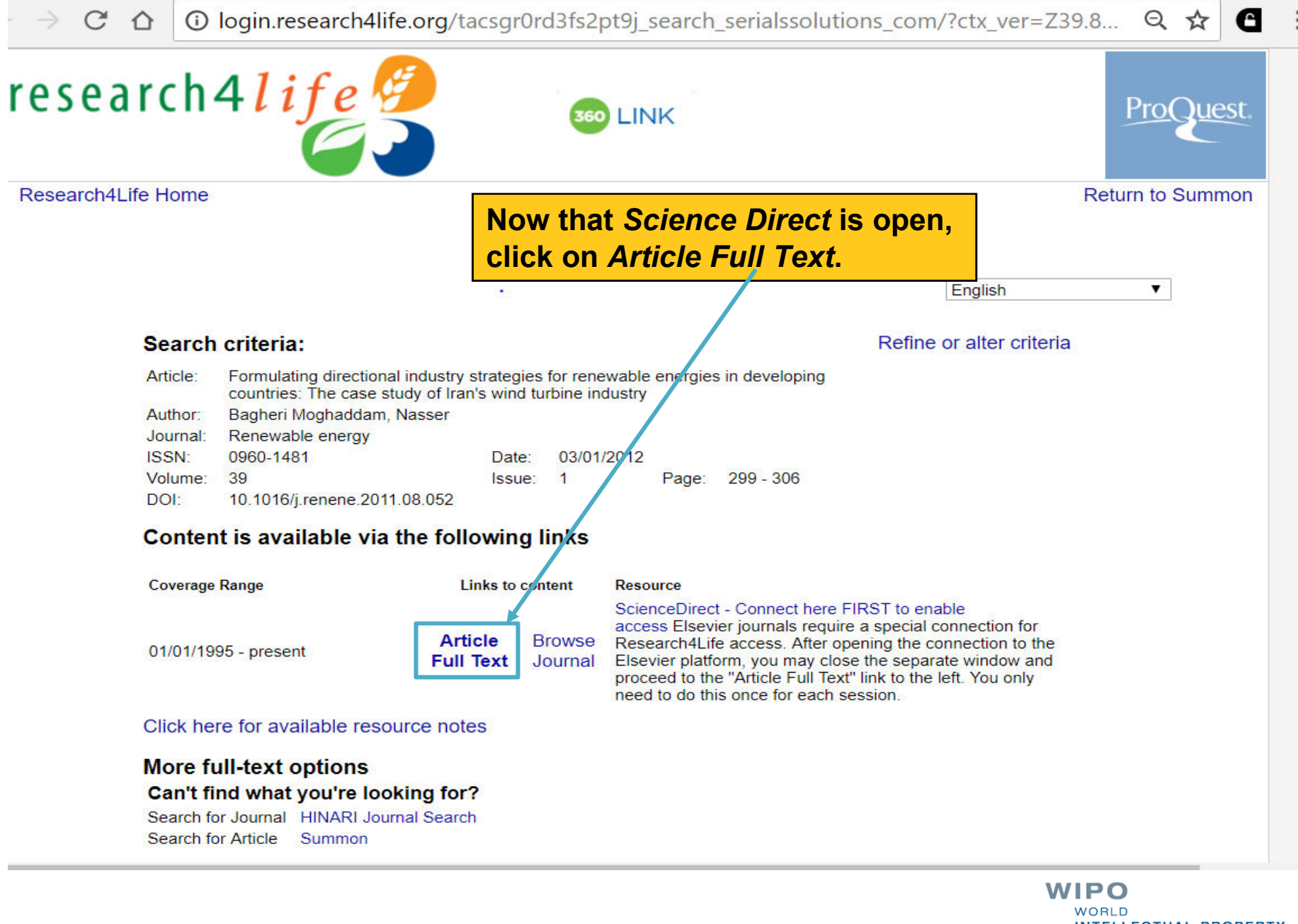

C Secure  $\triangle$ 

e

(?)

Advanced

Q

My account 🔗

☆

### ScienceDirect

Outline

Abstract

Keywords

1. Introduction

2. Necessity for intervention in developin...

3. The concept of directional industry str.

Selecting a model for formulating the

Formulating wind turbine industry dev...

6. Conclusion

Acknowledgment

References

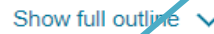

Figures (10)

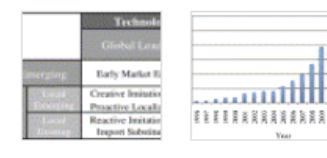

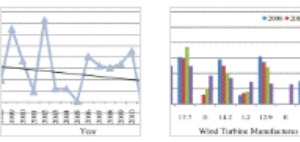

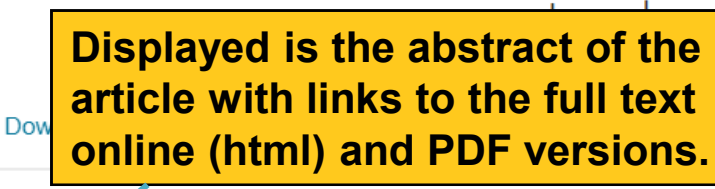

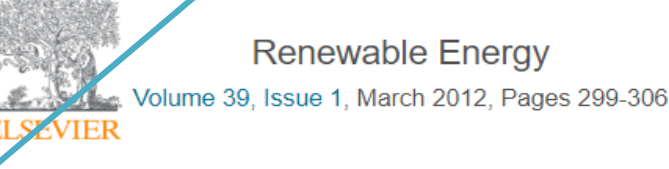

Formulating directional industry strategies for

renewable energies in developing countries: The case study of Iran's wind turbine industry Nasser Bagheri Moghaddam a, d, Sayyed Moslem Mousavi b, d, Enayat A. Moallemi c, d & Masoud Nasiri c, d

#### Show more

https://doi.org/10.1016/j.renene.2011.08.052

Get rights and content

ooks

Search ScienceDirect

Recommended articles

#### Abstract

This study seeks a method for formulating directional strategy of wind turbine industry in Iran. To this end, by initially evaluating various economic viewpoints concerning the development of industries, the necessity of government intervention is recognized. By defining the concepts of national industry policy, firm technology strategy, and national technology strategy, the

#### Using an energy flow chart to anal... Renewable Energy, Volume 39, Issue... 📆 Download PDF 🛛 View details 🗸 Optimal angles for harvesting solar. Renewable Energy, Volume 39, Issue... 📆 Download PDF 🛛 View details 🗸 Qualitative investigation on effects ... Renewable Energy, Volume 39, Issue... 📆 Download PDF 🛛 View details 🗸 1 2 Next > Citing articles (9) $\sim$ Article Metrics ゝ Captures Exports-Saves: 21 Readers: 37

Citations

| 🛈 logi | n.research4life.o  | rg/tacsgr0hinari_summon_serialssolution                                                                                                    | ns_com/#!/search?ho=t8                   |
|--------|--------------------|----------------------------------------------------------------------------------------------------|------------------------------------------|
| 2      | renewable energy a | nd developing countries 😣 🔍 New                                                                                                    | Search Advanced -                        |
| ]      |                    | Preview →                                                                                                    |                                          |
|        | 13 Contine         | Selecting Tools for Renewable Energy<br>Analysis in Developing Countries: An<br>by al Irsyad, M. Indra; Halog, Anthony Basco; Nepal, Rabin<br>Frontiers in Energy Research, 12/2017, Volume 5<br>Author(s): M. Indra al Irsyad, Anthony Basco Halog,<br>Rabindra Nepal, Deddy P. Koesrindartoto Renewable<br>energy planners in developing countries<br>Journal Article: Full Text Online                              | Click on the Full Text<br>Online option. |
|        | 14                 | Social, cultural and political dimensions of off-<br>grid renewable energy programs in<br>developing countries<br>by Urmee, Tania; Md, Anisuzzaman<br>Renewable Energy, 08/2016, Volume 93<br>as a nation. Many developing countries do not<br>have sufficient electricity supply to cover the entire<br>population. Lack of resources, competing national<br>priorities and lack<br>Journal Article: Full Text Online | 2 99 🔤 📆 …                               |
|        |                    |                                                                                                    | WIPO                                     |

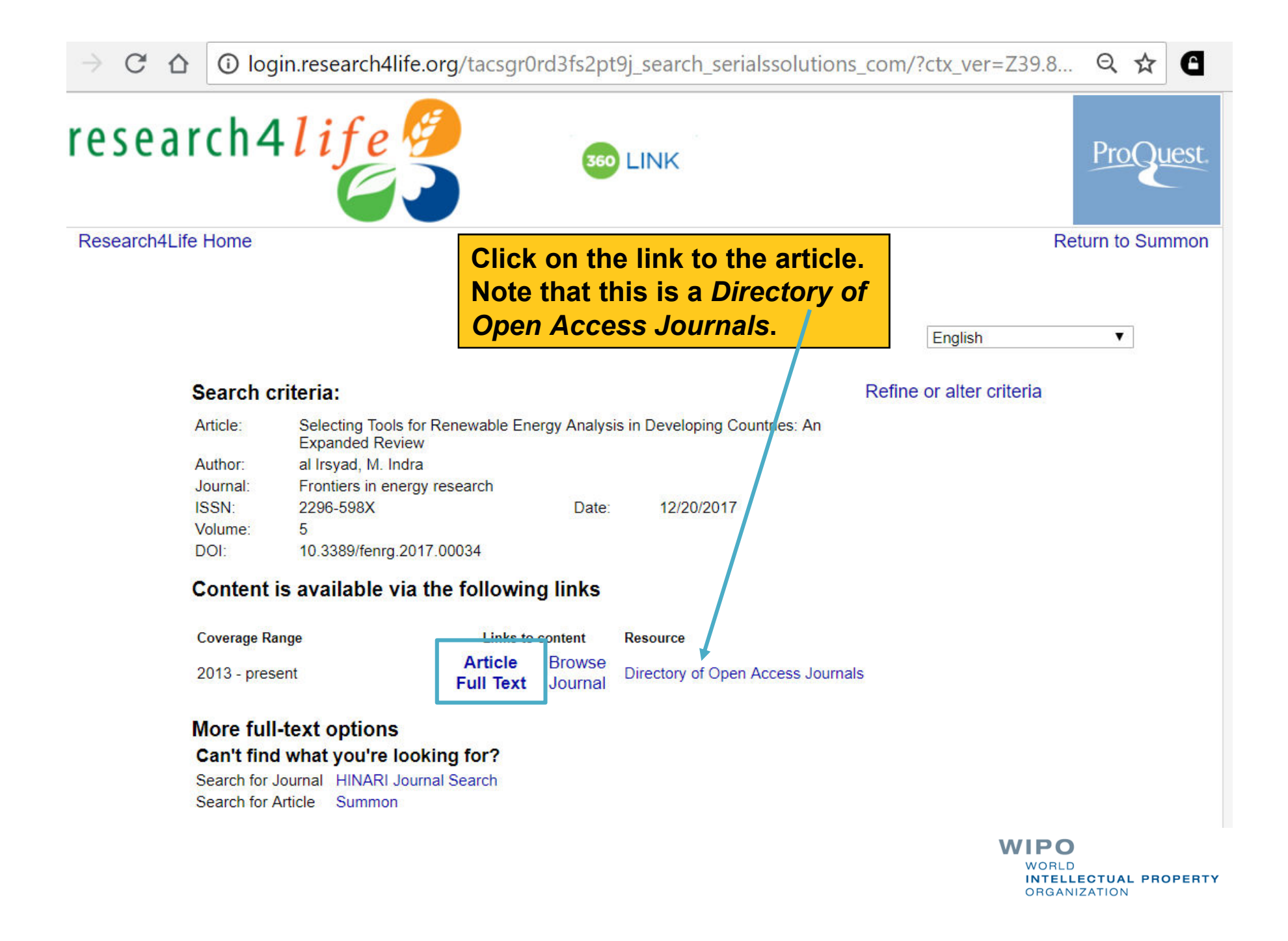

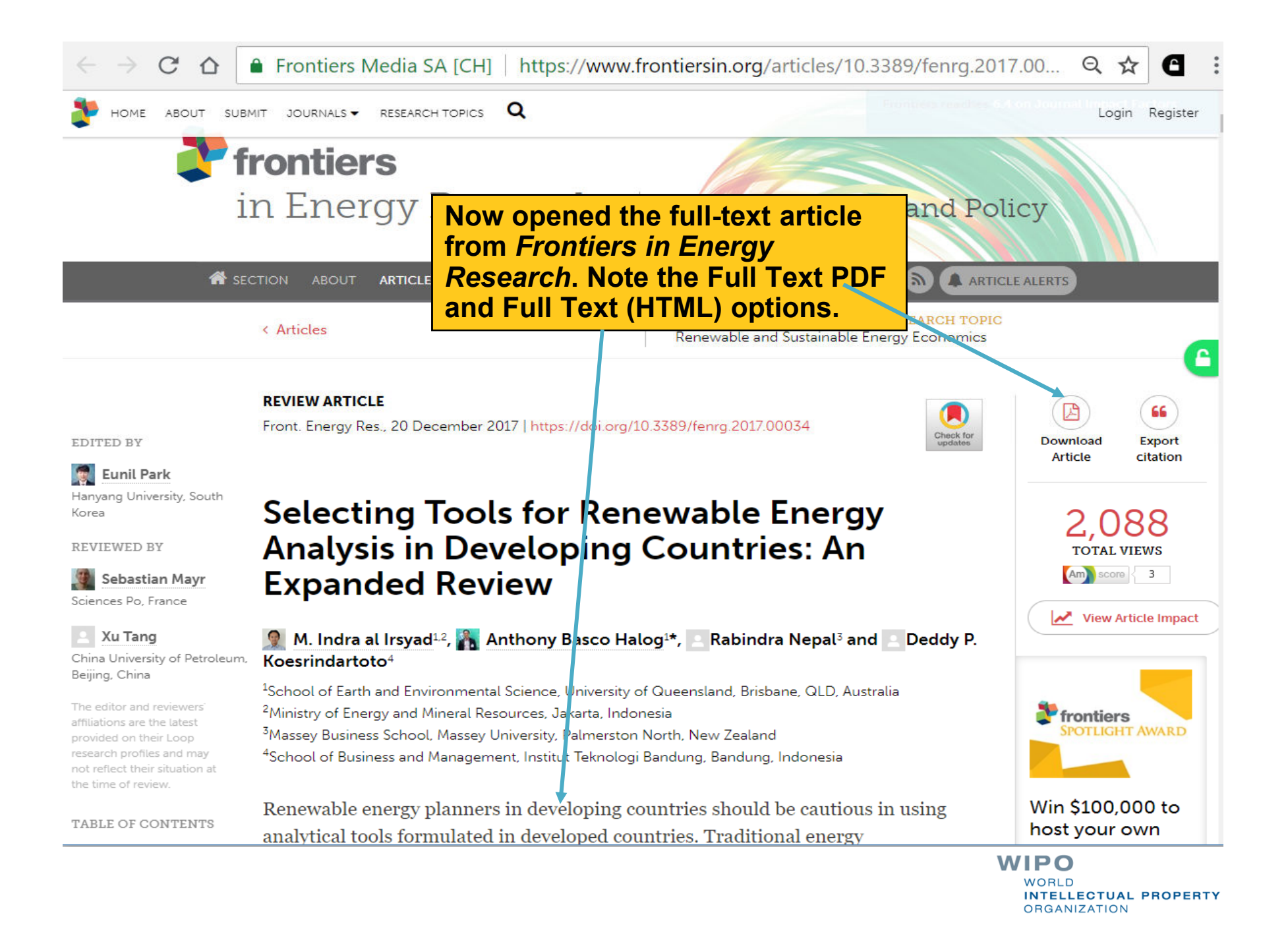

C 🟠 🛈 Not secure | login.research4life.org/tacsgr0rd3fs2pt9j\_search\_serialssolutions\_com/?ctx\_ver=Z39.88-2004&ctx\_enc=i... 🔍 🕁

#### Server Error

500 - Internal server error.

Resource cannot be displayed.

#5b5c281ab64741afba2b8682b4d60ac6

In some cases, the link to the full text article does not work. This could be a R4L or publisher problem. The following slide review options for solving this by opening the *ARDI Content* page.

|                                                                                                    | n.research4life.org/tacsgr0ardi_wipo_ir          | nt/content/en/journals.php                                                       |                                                            |                                                              | ର 🕁                                    | 6            |
|----------------------------------------------------------------------------------------------------|--------------------------------------------------|----------------------------------------------------------------------------------|------------------------------------------------------------|--------------------------------------------------------------|----------------------------------------|--------------|
| ARD<br>Research for Inno                                                                                                    | <b>)</b><br>ovation                              |                                                                                  | En   عربي                                                  | glish   Español   Franç<br>Logged                            | ais   Português   Pyc                  | ский<br>ount |
| Content Home                                                                                                    |                                                  | Find by:                                                                         | Subject                                                    | Language                                                     | Publisher                              |              |
| Search inside ARDI f                                                                                                    | ull-text using Summon<br>untry specific search   |                                                                                  | Search                                                     | ]                                                            |                                        |              |
| Journals collection $\underline{A} \ \underline{B} \ \underline{C} \ \underline{D} \ \underline{E} \ \underline{F} \ \underline{G} \ \underline{H} \ \underline{I} \ \underline{J}$ View complete list of | N<br>K L M N O P Q R S T U V W X Y Z<br>journals | ]                                                                                | Databases for disc<br>Reference sources                    | <u>covery</u><br><u>s</u>                                    |                                        |              |
| Books collection<br>$\underline{A} \underline{B} \underline{C} \underline{D} \underline{E} \underline{F} \underline{G} \underline{H} \underline{I} \underline{J}$<br><u>View complete list of</u>         | KLMNOPQRSTUVWXYZ<br>books                        |                                                                                  | Free collection SELECT FRI Partners                        | IS<br>EE COLLECTION                                          | J ▼                                    |              |
| <b>News</b><br>Our newest Research4Life                                                                                                    | programme GOALI for legal information is now av  | You can access<br>title via the <i>Jour</i><br>opening the spe<br>Module 4 Appen | the journa<br>rnals collect<br>cific Publis<br>idix for mo | l article by<br>ction A-Z lis<br>sher list. S<br>re informat | finding the<br>t or<br>ee ARDI<br>ion. | e            |
| Contact us                                                                                                    |                                                  |                                                                                  | ARDI is administer                                         | ed by the World Intelled                                     | ctual Property Organiz                 | zation       |

ARDI is administered by the World Intellectual Property Organization The ARDI portal is hosted by the World Health Organization

### Not secure | login.research4life.org/tacsgr0hinari\_summon\_serialssolutions\_com/

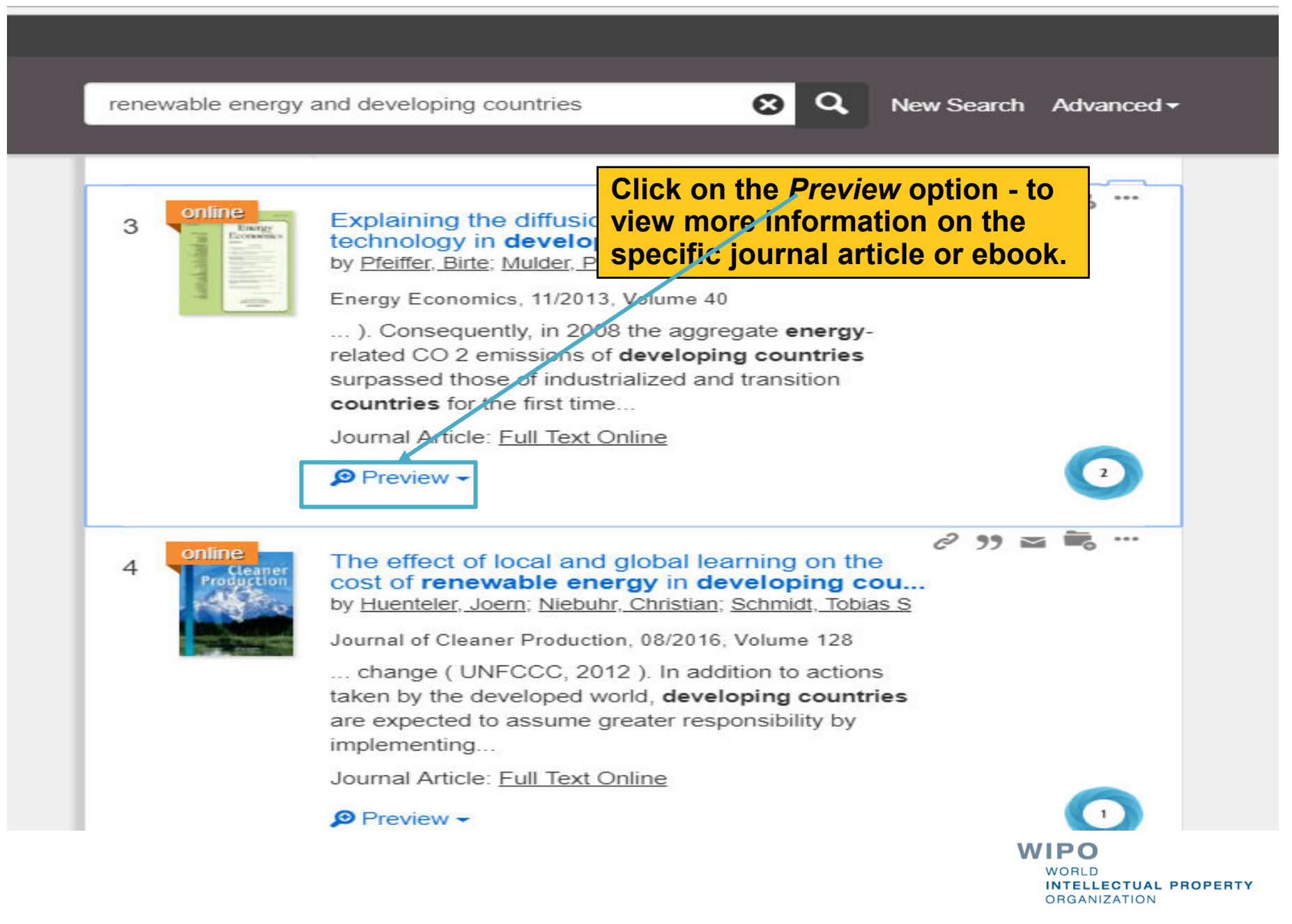

### Not secure | login.research4life.org/tacsgr0hinari\_summon\_serialssolutions\_com/

renewable energy and developing countries

⊗ Q

New Search Advanced -

2 99 🖬 📆 …

Online Environmentes Processories Processori

3

Explaining the diffusion of renewable energy technology in developing countries

by Pfeiffer, Birte; Mulder, Peter

Energy Economics, 11/2013, Volume 40

...). Consequently, in 2008 the aggregate emissions of developing countries surpa industrialized and transition countries for the mist of

Journal Article: Full Text Online

#### Preview 🔺

#### Permanent Link

Displayed is an abstract of the link (article or ebook) plus the citation information.

In this paper we study the diffusion of non-hydro renewable energy (NHRE) technologies for electricity generation across 108 developing countries between 1980 and 2010. We use two-stage estimation methods to identify the determinants behind the choice of whether or not to acopt NHRE as well as about the amount of electricity to produce from renewable energy sources. We find that NHRE diffusion accelerates with the implementation of economic and regulatory instruments, higher per capita income and schooling levels, and stable, democratic regimes. In contrast, increasing openness and aid, institutional and strategic policy support programs, growth of electricity consumption, and high fossil fuel production appear to delay NHRE diffusion. Furthermore we find that a diverse energy mix increases the probability of NHRE adoption. Finally, we find a weak support for a positive influence of the Kyoto Protocol on NHRE diffusion and no evidence for any influence resulting from financial sector development. [PUBLICATION ABSTRACT]

Publication Title: Publisher: Volume: Energy Economics Elsevier B.V 40

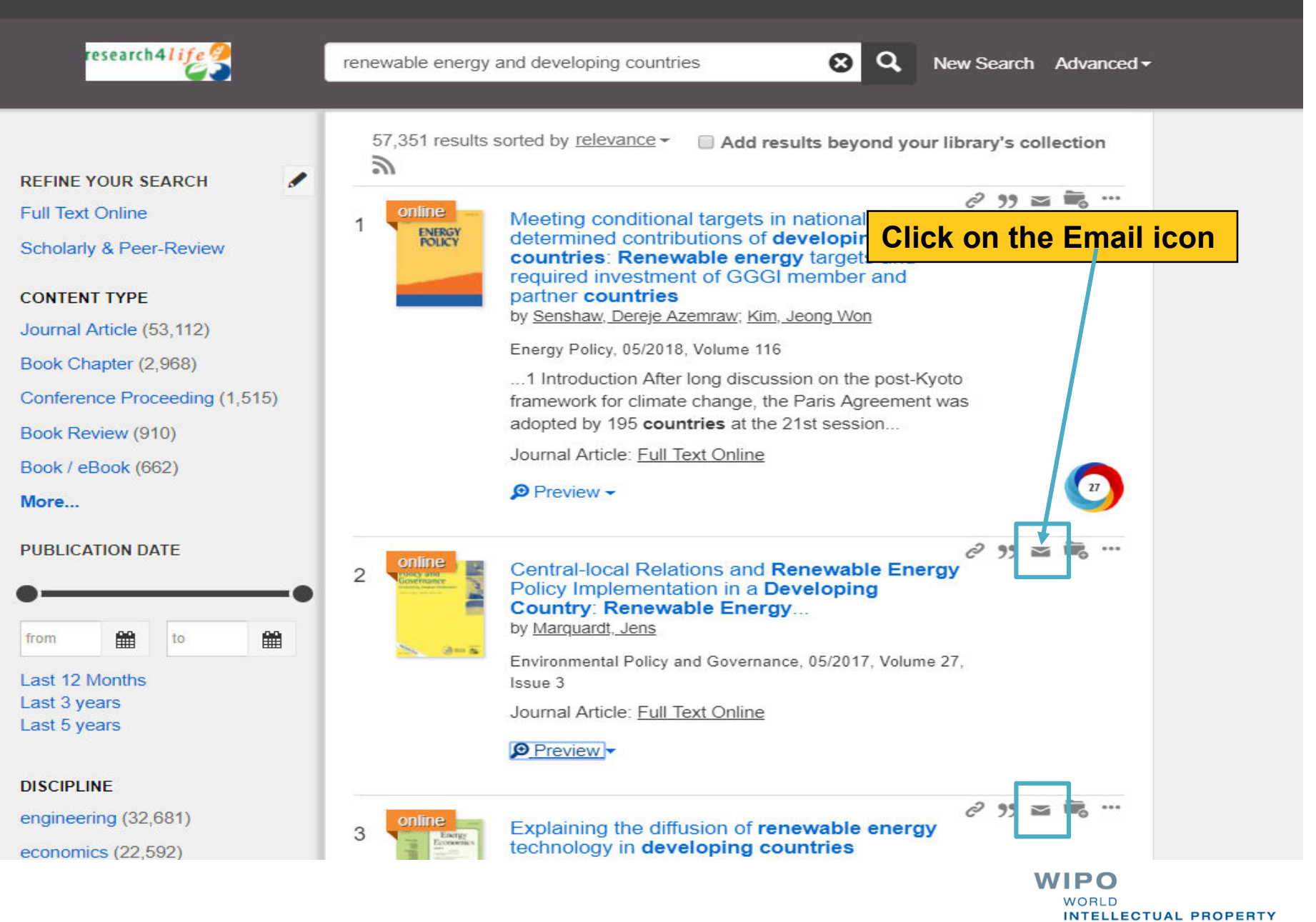

ORGANIZATION

## ③ Not secure | login.research4life.org/tacsgr0hinari\_summon\_serialssolutions\_com/#!/s..

| Send em | ail to:<br>Displayed are the instructions t                                                                                                    |                   |
|---------|----------------------------------------------------------------------------------------------------|-------------------|
| Choose  | a Citation Format:                                                                                                    | <mark>il -</mark> |
| As sho  | wn on search results                                                                                                    | •                 |
| Format  | preview                                                                                                    | - 5               |
| 5)      | Central-local Relations and Renewable Energy<br>Policy Implementation in a Developing Country:<br>Renewable Energy<br>by Marquardt, Jens<br>Environmental Policy and Governance, 05/2017, Volume 27,<br>Issue 3<br>Journal Article: Full Text Online |                   |
| Message |                                                                                                    |                   |
|         |                                                                                                    |                   |
|         | Cancel                                                                                                    | Send              |
| 3       | technology in developing countries                                                                                                    |                   |

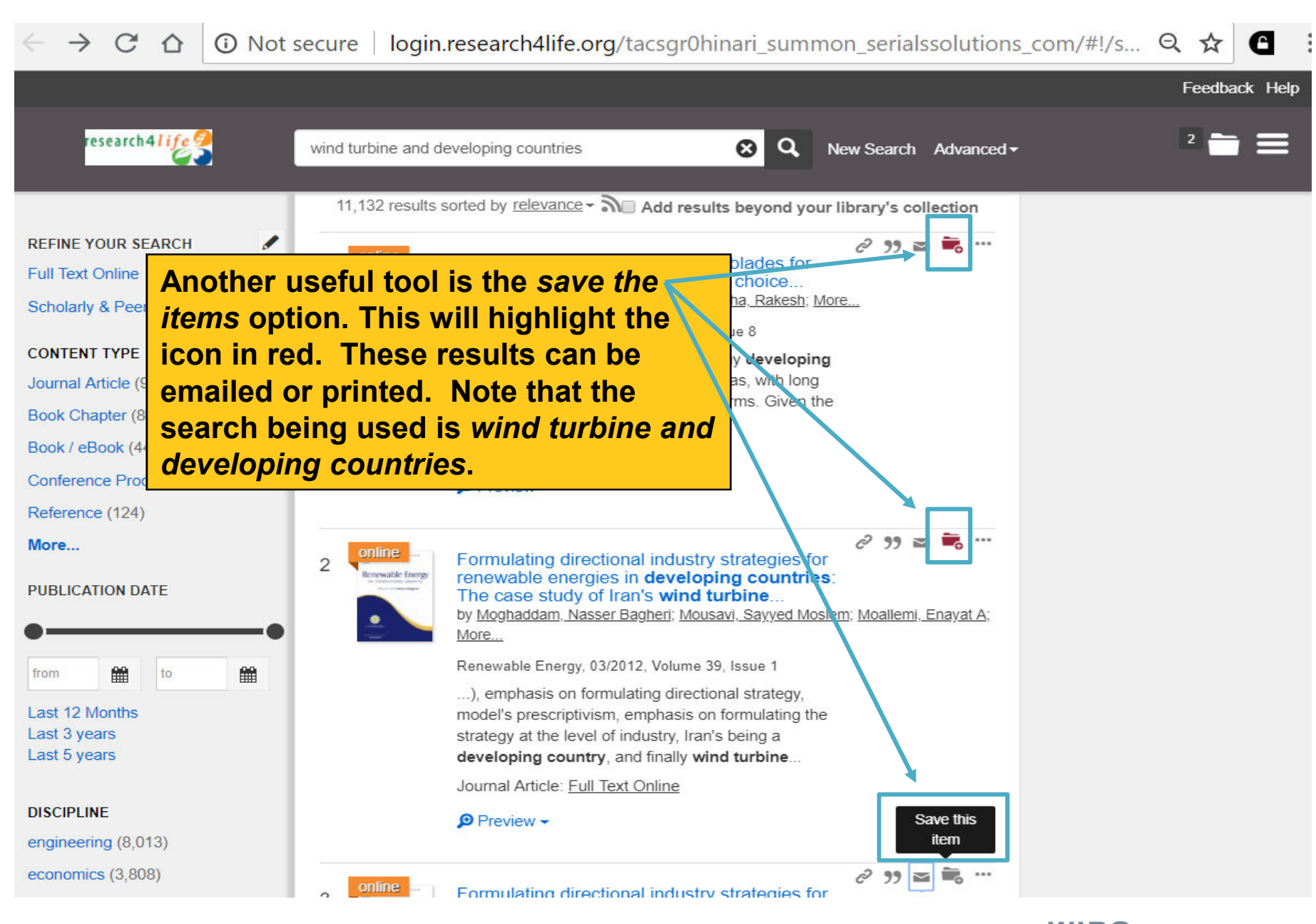

| → C ☆ ③ Not s  | ecure login.research4life.org/tacsgr0hinari_summon_serialssolutions_com/#!/s Q 🕁                                                                                                    |
|----------------|----------------------------------------------------------------------------------------------------|
|                | Feedback                                                                                                    |
| research4life? | wind turbine and developing countries S Q New Search Advanced -                                                                                                    |
| 3 Saved Items  | This is a temporary folder, your saved items will be cleared when you leave. You can * Back to search results  As shown on search results  Export To  Print Email  Small wind turbines with timber blades for                                                                                                    |
|                | developing countries: Materials choice         by Mishnaevsky, Leon; Freere, Peter; Sinha, Rakesh; More         Renewable Energy, 2011, Volume 36, Issue 8        1 Introduction The population in many developing         countries is distributed over large areas, with long         distances between small villages or farms. Given the low         Journal Article: <u>Full Text Online</u> |
|                | The slide shows 3 Saved Items option. Note the Export to, Print, and Email options and also how to Clear all saved items. Click on x – to return to search.                                                                                                    |
|                | Renewable Energy, 03/2012, Volume 39, Issue 1<br>), emphasis on formulating directional strategy, model's<br>prescriptivism, emphasis on formulating the strategy at the<br>level of industry, Iran's being a <b>developing country</b> , and<br>finally <b>wind turbine</b>                                                                                                    |
|                | Journal Article: Full Text Online                                                                                                    |

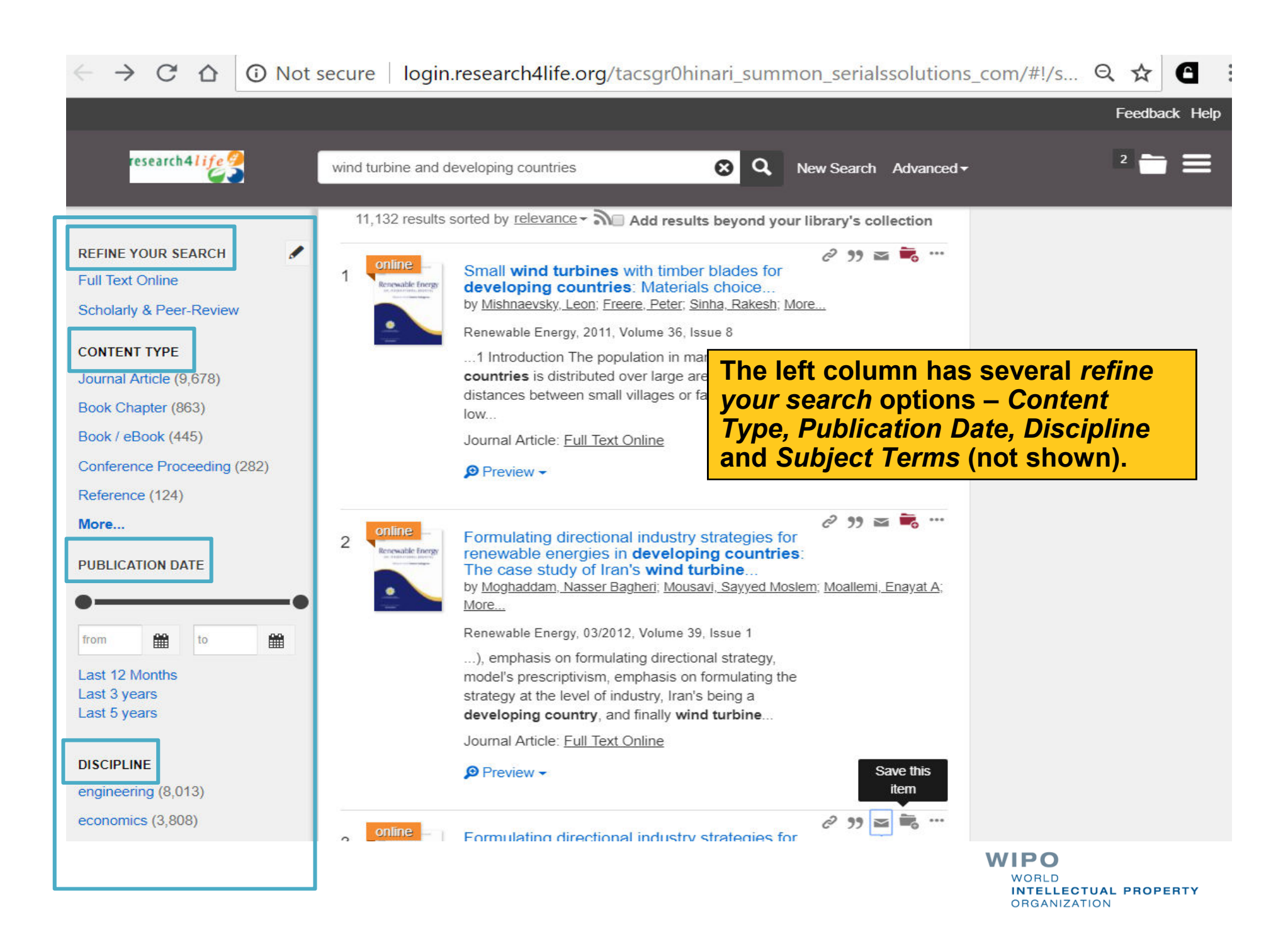

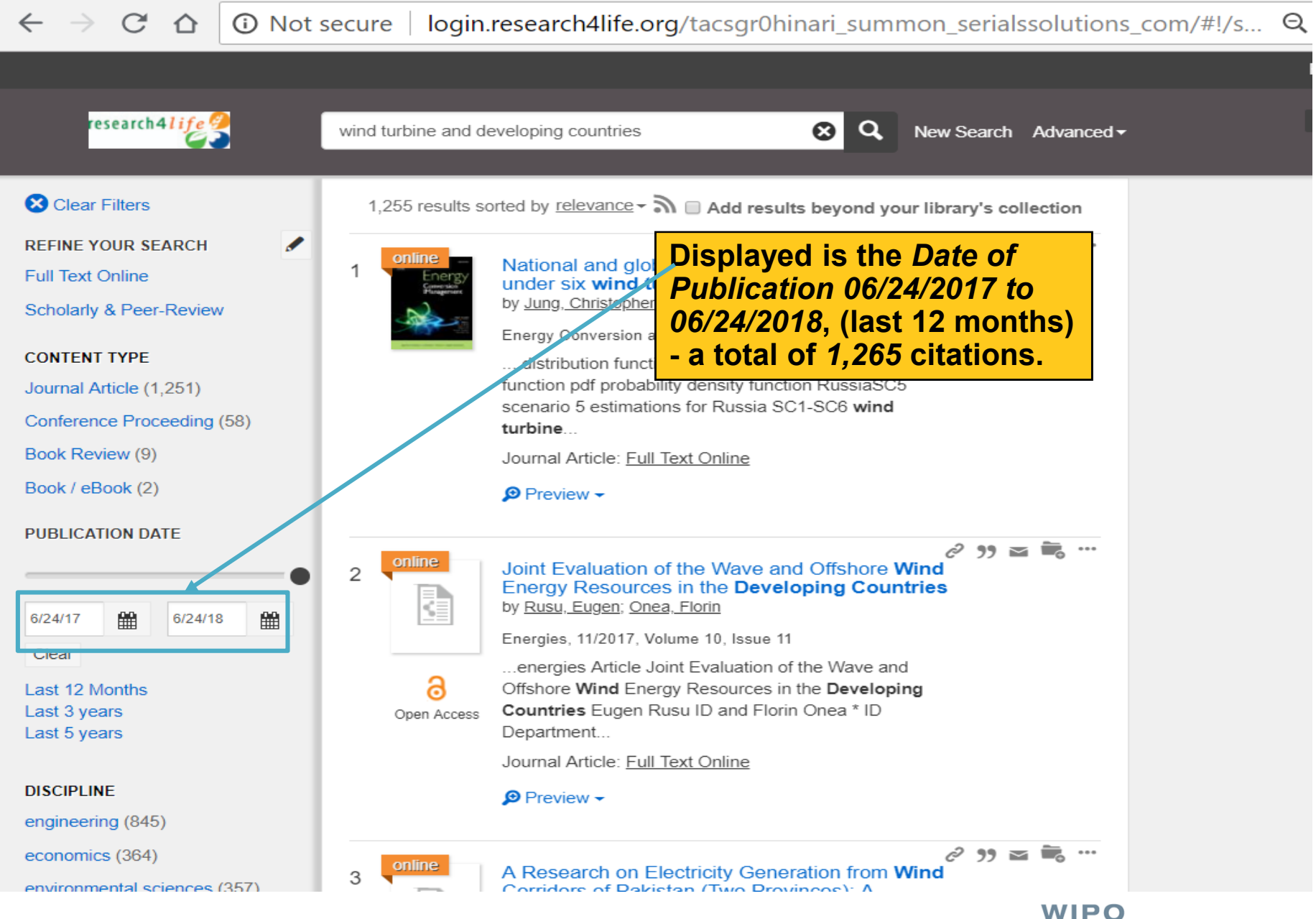

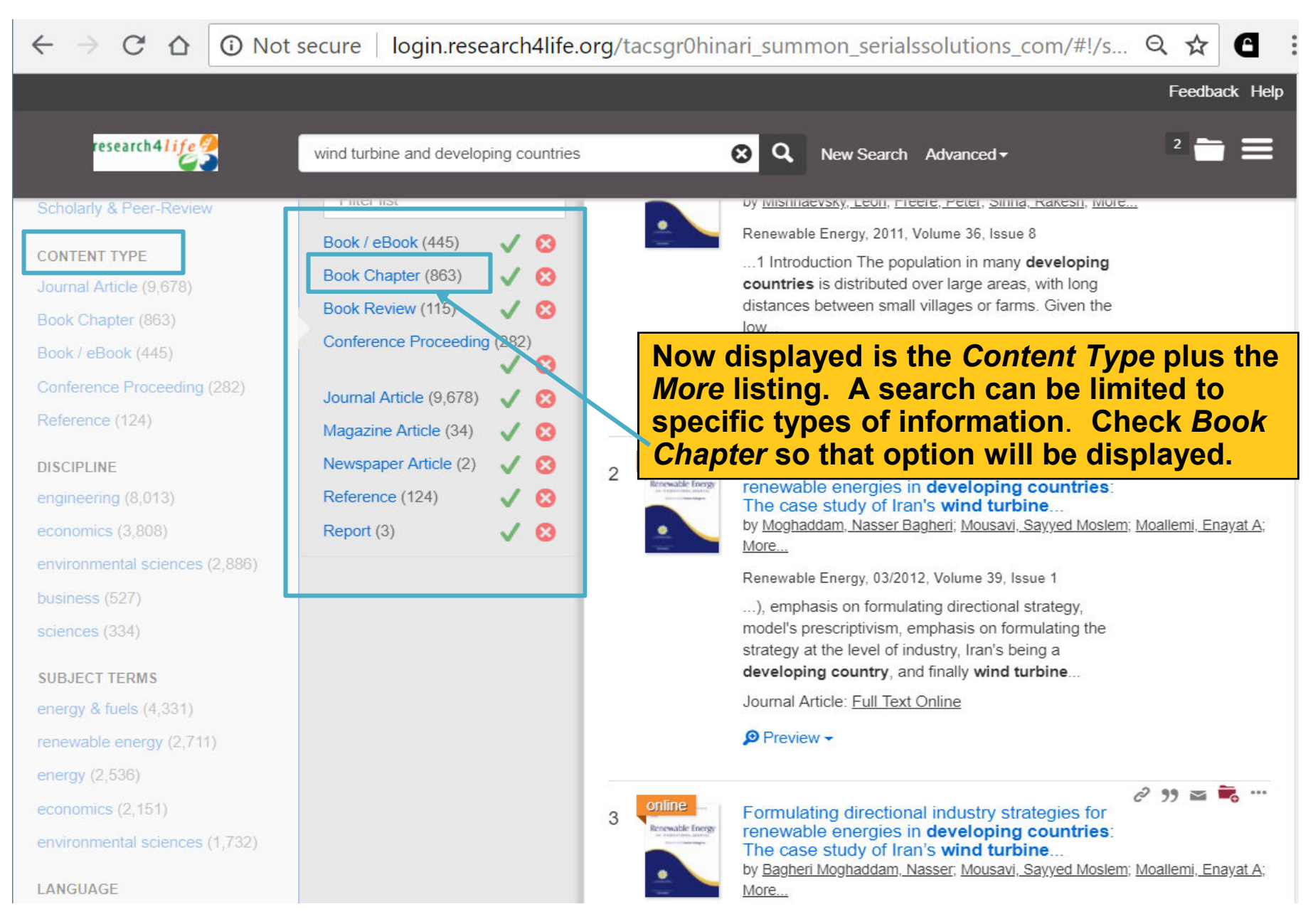

## WORLD

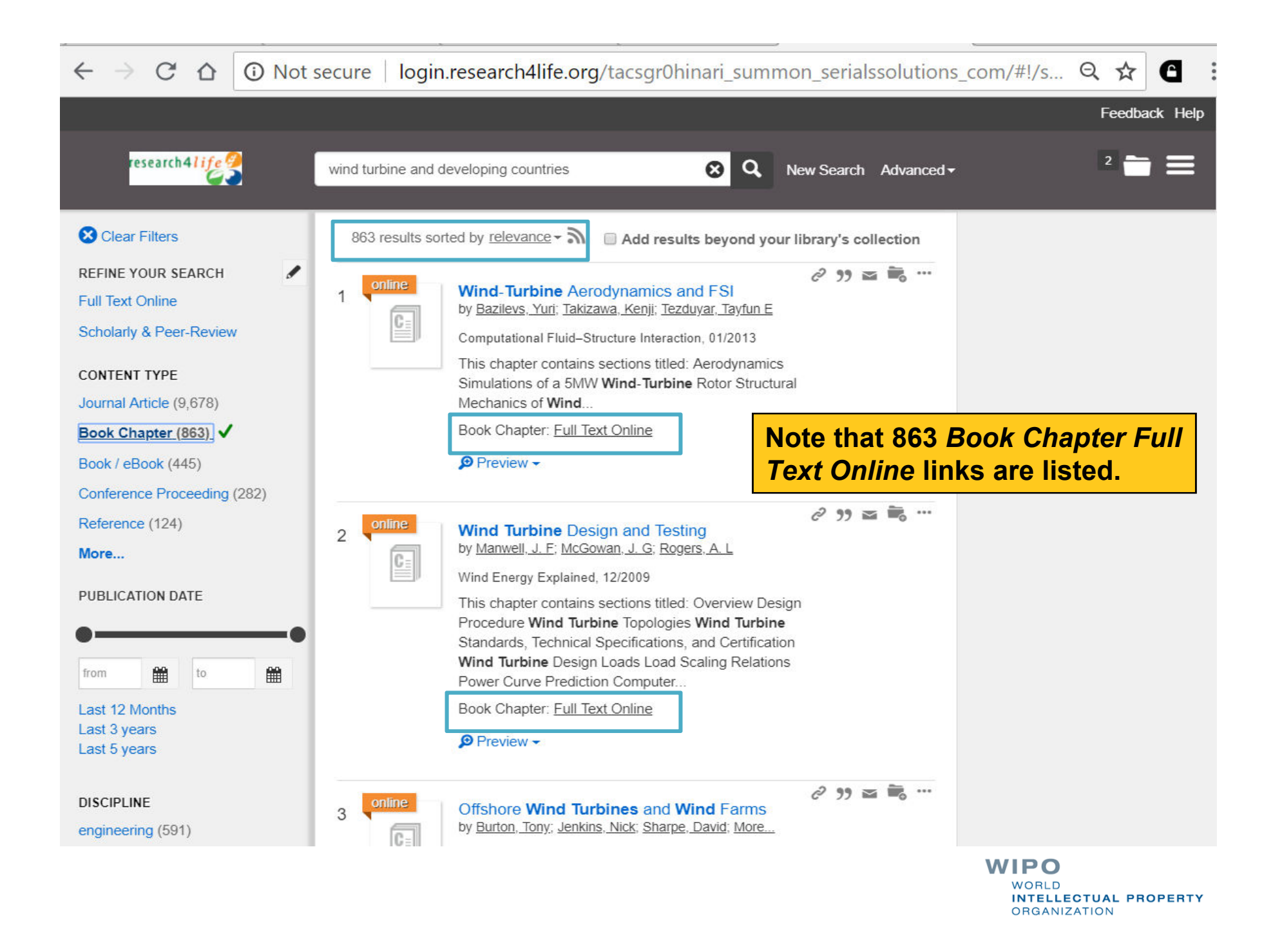

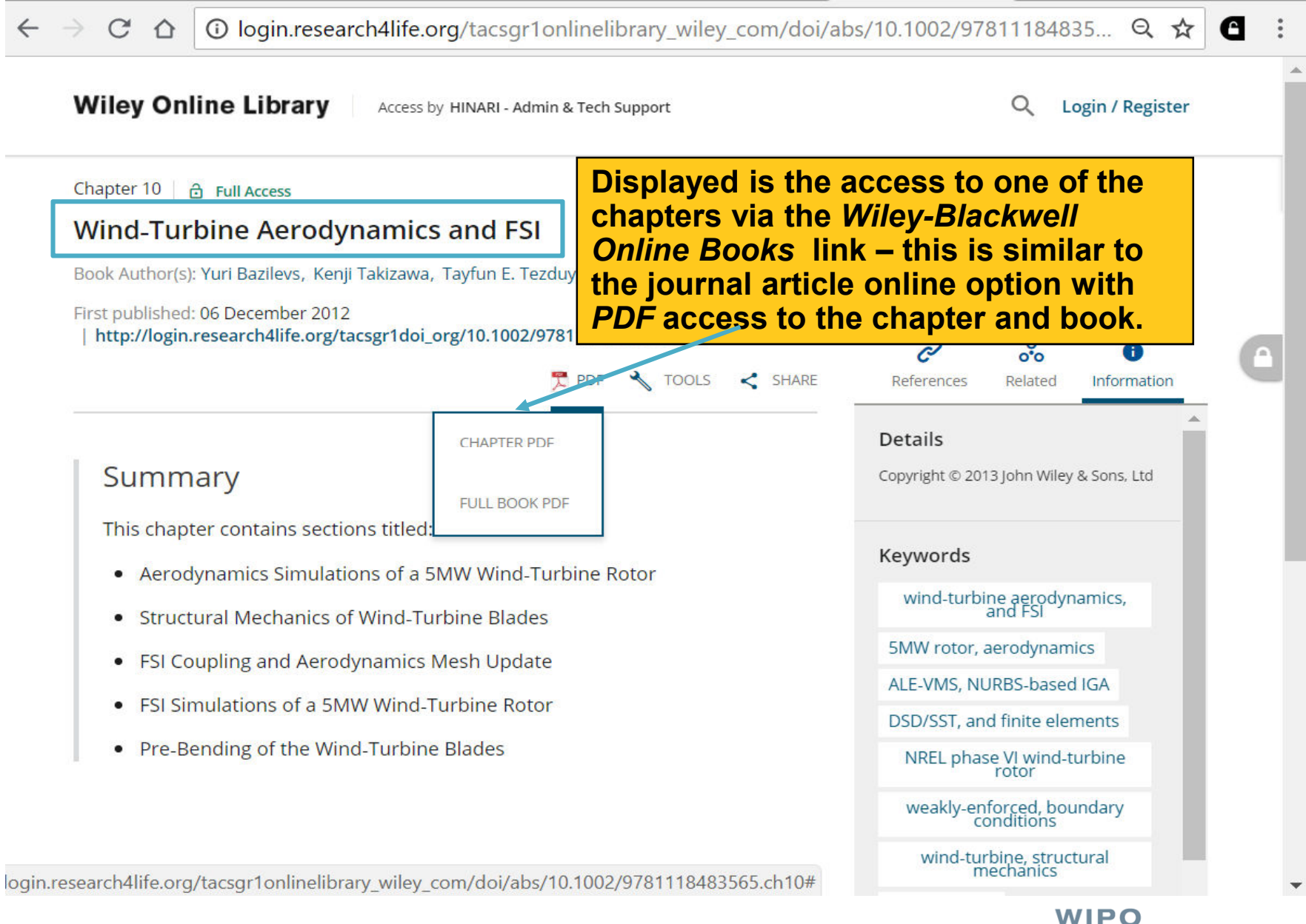

# 10

C

 $\triangle$ 

Displayed is the *PDF* of Chapter 10 of this Wiley-Blackwell ebook.

## Wind-Turbine Aerodynamics and FSI

Countries around the world are putting substantial effort into the development of wind energy technologies. The ambitious wind energy goals put pressure on the wind energy industry research and development to significantly enhance current wind generation capabilities in a short period of time and decrease the associated costs. This calls for transformative concepts and designs (e.g., floating offshore wind turbines) that must be created and analyzed with high-precision methods and tools. These include complex-geometry, 3D, time dependent, multiphysics predictive simulation methods and software that will play an increasingly important role as the demand for wind energy grows.

Currently most wind-turbine aerodynamics and aeroelasticity simulations are performed using low-fidelity methods, such as the Blade Element Momentum (BEM) theory for the

| $\rightarrow$ C $\triangle$                                                                                                    | → C ① login.research4life.org/tacsgr0ardi_wipo_int/content/en/journals.php      |                                         |                                    |                                                                                                    | Q                                              | ☆ 8                                |
|----------------------------------------------------------------------------------------------------|---------------------------------------------------------------------------------|-----------------------------------------|------------------------------------|----------------------------------------------------------------------------------------------------|------------------------------------------------|------------------------------------|
| A F<br>Research                                                                                                    | RDI<br>for Innovation                                                           |                                         | <b>En</b>   عربي                   | glish   Español   Français<br>Logged in                                                                  | Português                                      | Русский                            |
| Content                                                                                                    | Home                                                                            | Find by:                                | Subject                            | Language                                                                                                 | Publis                                         | her                                |
| Search insid                                                                                                    | e ARDI full-text using Summon                                                   |                                         |                                    | 5                                                                                                    |                                                |                                    |
| Advanced se                                                                                                    | earch Country specific search                                                   | If access to the s to the ARDI Cont     | pecific boo<br>e <i>nt</i> page ar | k is denied, ind try to acce                                                                             | return<br>ess the                              | ,                                  |
| Journals c $\underline{A} \underline{B} \underline{C} \underline{D} \underline{E} \underline{E}$ View completion                                   | collection<br>E G H I J K L M N O P Q R S T U V W X Y Z<br>ete list of journals | book chapter usi<br>collection A-Z list | ng the title<br>ting or the        | via the Book<br>Publisher list                                                                           | s<br>ting.                                     |                                    |
| Books coll<br>$\underline{A} \underline{B} \underline{C} \underline{D} \underline{E} \underline{F}$<br><u>View comple</u>                          | lection<br>E G H I J K L M N O P Q R S T U V W X Y Z<br>ete list of books       |                                         | Free collection                    | IS<br>EE COLLECTION -                                                                                    | -                                              | T                                  |
| Partners         News         Our newest Research4Life programme GOALI for legal information is now available from the login page. Please explore! |                                                                                 |                                         |                                    |                                                                                                    |                                                |                                    |
| Contact us                                                                                                    |                                                                                 |                                         | ARDI is administer<br>The ARD      | red by the World Intellectua<br>I portal is hosted by the Wo<br>WORLD<br>WORLD<br>INTELLECT<br>ORGANIZAT | al Property On<br>orld Health On<br>TUAL PROPI | rganization<br>rganization<br>ERTY |

| ← → C (i) login.research4life.org/tacsgr0hin | ari_summon_serialssolutions_com/#!/ad                                                                   | vanced?ho=t&fvf=ContentType 🍳 🛧   |
|----------------------------------------------|----------------------------------------------------------------------------------------------------|-----------------------------------|
|                                              |                                                                                                    | Feedback Help                     |
| Hinari                                       | Back to basic search                                                                                    | ° 🚔 🧲                             |
| All Fields 🔻                                 | hospital infections and developing countries                                                            | AND                               |
| All Fields                                   |                                                                                                    | AND                               |
| All Fields                                   |                                                                                                    | AND                               |
| All Fields                                   |                                                                                                    | Add a row                         |
| Publication date range:                      | from to                                                                                                 | *                                 |
| Show content type:                           | <ul> <li>Any Type</li> <li>Book / eBook</li> <li>Book Chapter</li> </ul>                                | -                                 |
| Show discipline:                             | <ul> <li>Any Type</li> <li>agriculture</li> <li>anatomy &amp; physiology</li> </ul>                     | ÷                                 |
| Language:                                    |                                                                                                    | •                                 |
| Show only:                                   | Items with full text online  Scholarly materials, including peer-reviewed                               |                                   |
| Exclude from results :                       | <ul> <li>Displayed is the Sumn</li> <li>Search option – (availa</li> <li>of the search box).</li> </ul> | non Advanced<br>able to the right |
| Expand your results:                         | Include results from outside your library's collection                                                  |                                   |
|                                              |                                                                                                    | WIPO                              |

## Exercises

This is the end of the ARDI Basic Course Module 5

- See Appendix Module 5 Getting Full Text Articles via ARDI/Summon and Google Scholar
- Complete the exercises for this module in the accompanying (exercises) word document

Updated - July, 2018